## **REGISTRO/AUTORIZACIÓN DE PROYECTOS DE INVESTIGACIÓN CON SERES HUMANOS**

El MSP a través de la CNEI se propone llevar a cabo el registro de proyectos de investigación que involucran seres humanos. De esta forma se podrá contar con versiones electrónicas de manera que la información de este proceso pueda sistematizarse y ser empleada para fines presupuestales, de planeación, vinculación, divulgación, informes y otros; permitiendo un seguimiento oportuno de los proyectos registrados.

Asimismo, este sistema permitirá solicitar en línea la evaluación/autorización por parte de la Comisión Nacional de Ética de Investigación (CNEI) y/o la División Evaluación Sanitaria (DES) de los proyectos de investigación que así lo requieran, de acuerdo a la normativa vigente. Quedan excluidos de esta segunda etapa (pero no de la primera de registro), aquellos proyectos que involucran células, tejidos y/o órganos humanos y que requieren autorización del Instituto Nacional de Donación y Trasplante (INDT).

El sistema informático mediante el cual se llevará a cabo el registro de los proyectos de investigación y/o la solicitud de evaluación/autorización forma parte del sistema de trámites del gobierno electrónico de la AGESIC a través del MSP. Se puede acceder al mismo a través del Portal del Estado Uruguayo y su buscador: https://www.gub.uy/ o del portal del propio MSP: https://bpmgob.msp.gub.uy/tramites/disponibles .

#### **INSTRUCTIVO**

Para iniciar este trámite deberá seguir los siguientes pasos:

### PASO 1: REGISTRARSE EN ID URUGUAY

1.1. A través del link de los portales antes mencionados o del link: https://mi.iduruguay.gub.uy/registro, usted deberá registrarse en ID Uruguay. Este registro le permitirá realizar todos los trámites disponibles en línea.

| tu cuenta de ID Ur<br>do uruguayo. | uguay vas a poder acces                                                    | der a todos los         | sitios y aplicaciones del                                                                                                    |
|------------------------------------|----------------------------------------------------------------------------|-------------------------|----------------------------------------------------------------------------------------------------|
| rmulario de regis                  | stro                                                                       |                         |                                                                                                    |
| Primer Nombre *                    |                                                                            |                         |                                                                                                    |
| Segundo Nombre                     |                                                                            |                         |                                                                                                    |
| Primer Apellido *                  |                                                                            |                         | Una sola cuenta para todo                                                                                                    |
| Segundo Apellido                   |                                                                            |                         | Con tu cuenta de ID Uruguay podés<br>Ingresar de manera cómoda, fácil y<br>segura a muchos servicios digitales<br>del Estado uruguayo. |
| Pais Emisor *                      | Uruguay                                                                    | $\sim$                  | Más información »                                                                                                    |
| Documento *                        | CL                                                                         | $\sim$                  | Ahorrā tiempo<br>Podės realizar muchos trāmites                                                                                        |
| Número *                           |                                                                            |                         | desde tu computadora o celular,<br>evitas tener que ir presencialmente y<br>hacer fila.                                                |
| Correo electrónico *               |                                                                            |                         | Más información »                                                                                                    |
| epetir correo electrónico          |                                                                            |                         | Tu Información más segura<br>ID Uruguay cuenta con las políticas<br>de seguridad y privacidad digital más                              |
| Contraseña *                       | Requerido<br>Contraseña<br>Requerido                                       |                         | Más Información »                                                                                                    |
| Repetir contraseña *               | Repetir contraseña                                                         |                         |                                                                                                    |
|                                    | Acepto los <u>Términos y Condic</u><br>Política de Privacidad de ID Urugua | <u>ilones</u> y la<br>y |                                                                                                    |

1.2. Una vez registrado usted podrá ingresar con su documento de identidad y su contraseña

| ID Uruguay                      |                                                                                                    | Registrate     |                                                                                                    |
|---------------------------------|----------------------------------------------------------------------------------------------------|----------------|----------------------------------------------------------------------------------------------------|
|                                 | Con usuario<br>Con Cl electrónica<br>Iniciar sesión en ID Uruguay<br>Ingresá tu cédula de identidad |                |                                                                                                    |
|                                 | Cl* Tengo documento extranjero<br>Ej. 16180339<br>Siguiente<br>Volver                               |                | C cNocestás ayuda con D Uruguay? _<br><u>Evalúa mi atenció</u><br>Asistente                                                                                                  |
|                                 |                                                                                                    |                | Hola, soy el asistente virtual<br>de Atención a la Ciudadanía<br>(versión BETA). Estoy aquí<br>para ayudarte con tus<br>consultas sobre ID Uruguay.<br>¿Qué necesitás saber? |
|                                 |                                                                                                    |                | روليلا فع ID Uruguay?<br>ردفت me registro?<br>Quiero recuperar mi<br>contraseña                                                                                              |
| Acerca de Términos y condicione | s Privacidad Ayuda C                                                                                | agesic Uruguay | Escriba su pregunta Enviar                                                                                                    |

## PASO 2: REGISTRAR SU PROYECTO DE INVESTIGACIÓN

2.1. Para esto deberá ingresar a través del buscador del portal del estado uruguayo o a través del portal del MSP o a través del link: https://bpmgob.msp.gub.uy/tramites/disponibles

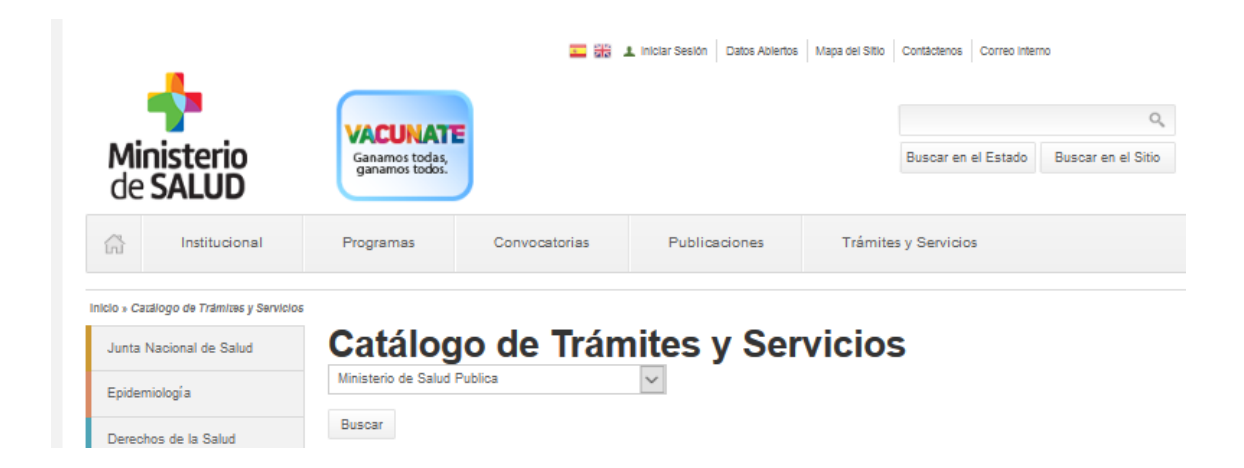

| Ministerio   Ministerio                   | de Salud Pública                                                                           | PRESIDENCIA                 |
|-------------------------------------------|--------------------------------------------------------------------------------------------|-----------------------------|
|                                           |                                                                                            | Bienvenido, <u>Cristina</u> |
| Listado de trámites                       | Trámites disponibles a iniciar                                                             |                             |
| Bandeja de entrada (0)<br>Sin asignar (0) | Büsqueda por nombre                                                                        |                             |
| vis trámites (0)                          | Nombre                                                                                     | Acciones                    |
|                                           | Vacunación de fiebre amarilla                                                              | ► Iniciar                   |
|                                           | Solicitudes de Incorporación al Formulario Terapéutico de Medicamentos (FTM)               | ► Iniciar                   |
|                                           | Solicitud de registro/autorización de proyectos de investigación en seres humanos          | ► Iniciar                   |
|                                           | Solicitud de Legalización de un Servicio para Presentar en el Exterior                     | ► Iniciar                   |
|                                           | Solicitud de Legalización de Director Técnico de un Servicio para Presentar en el Exterior | ► Iniciar                   |
|                                           | Solicitud de constancia para el transporte de Yerba Mate                                   | ► Iniciar                   |
|                                           | Solicitud de constancia para el transporte de medicamentos para uso personal               | ► Iniciar                   |
|                                           | Solicitud de Constancia de Trámite                                                         | ► Iniciar                   |
|                                           | Solicitud de Constancia de Habilitación de un Servicio                                     | ► Iniciar                   |
|                                           | Solicitud de Constancia de Cierre de un Servicio                                           | ► Iniciar                   |

2.2. Deberá ingresar al trámite: Solicitud de registro/autorización de proyectos de investigación en seres humanos

| de SALUD   Ministerio de Salud Pública |                           |                                                                  |                               |  |  |  |
|----------------------------------------|---------------------------|------------------------------------------------------------------|-------------------------------|--|--|--|
|                                        |                           |                                                                  | Bienvenido, <u>Cristina</u> ▼ |  |  |  |
| Listado de trámites                    | Solicitud de registro/aut | orización de proyectos de inve                                   | stigación en seres            |  |  |  |
| Bandeja de entrada (1) humanos         |                           |                                                                  |                               |  |  |  |
| Sin asignar (0)                        | 1                         | 2                                                                | 3                             |  |  |  |
| Mis trámites (0)                       | Registro de Proyecto      | Z<br>Formulario para Citaciones y Notificaciones<br>Electrónicas | J<br>Finalizar Registro       |  |  |  |

2.3. Deberá llenar los datos que se le irán solicitando en los diferentes campos desplegables

|                                                                                                    | Los campos indicados con * so                                                                                                    |
|----------------------------------------------------------------------------------------------------|----------------------------------------------------------------------------------------------------|
| os de Registro                                                                                                    |                                                                                                    |
| -<br>Este registro aplica solamer<br>muestras biológicas, investi<br>implica el inicio del proceso<br>Al finalizar el proceso de n<br>fuera del mismo no podrá v<br>Esta constancia le será soli<br>protocolo. | nte a las investigaciones que involucran seres humanos. Incluye investigación con personas o<br>gación básica, clínica y/o epidemiológica.<br>to de conocer las propuestas de investigación que involucran seres humanos en Uruguay. No<br>> de evaluación ni la aprobación para realizar la investigación por parte del MSP.<br>egistro se emitirá una constancia que deberá descargar antes de salir del sistema. Una vez<br>olver a visualizar el link para descargarla.<br>citada por el Comité de Ética de Investigación Institucional para realizar la evaluación de su |
|                                                                                                    |                                                                                                    |
| Fecha de registro*:                                                                                                    | 21-08-2018                                                                                                    |
| Tí tulo del protocolo*:                                                                                                    |                                                                                                    |
| Palabras clave*:                                                                                                    |                                                                                                    |
| Tipo de investigación*:                                                                                                    | Ensayo olínico Involucra células, tejidos u órganos de origen humano Bioseguridad Poblaciones vulnerables Multicéntrico Vacounas Nuevos medicamentos Nuevos medicamentos Dispositivos terapéuticos Epidemiológicos Registros de enfermedades Nuevos métodos de estudio paraolínico Nuevos procedimientos terapéuticos Otros                                                                                                    |
| Alcance del proyecto*:                                                                                                    |                                                                                                    |

Página 3 de 9

2.4. Una vez completados todos los datos podrá guardar y cerrar o marcar SIGUIENTE.

| + Agregar fila                                                                  |                                      |                    |             |
|---------------------------------------------------------------------------------|--------------------------------------|--------------------|-------------|
| Resumen del Proyecto*:                                                          |                                      |                    |             |
|                                                                                 | <br>(mäximo 1500 caracteres)         |                    |             |
| Institución(es) o agencia(s)<br>financiadora(s):                                | (En caso de tener aprobada la misma) |                    |             |
| Comité de Ética de Investigación<br>Institucional donde va a ser<br>presentado: |                                      |                    |             |
| Comentarios Adicionales:                                                        |                                      |                    |             |
|                                                                                 |                                      | ante               |             |
|                                                                                 |                                      | 🗸 Guardar y Cerrar | Siguiente > |

2.5. Le aparecerá la siguiente pantalla, en la cual aparecerán los datos del investigador de contacto. Deberá aceptar los términos de acuerdo a la Ley 18. 331 y marcar **SIGUIENTE**.

|   | 1<br>Registro de Proyecto                                                                                  | 2<br>Formulario para Citaciones y<br>Notificaciones Electrónicas                                                                                                    | 3<br>Finalizar Registro                                                                            |
|---|----------------------------------------------------------------------------------------------------|----------------------------------------------------------------------------------------------------|----------------------------------------------------------------------------------------------------|
|   | ormulario para Citaciones y                                                                                | Notificaciones Electrónicas                                                                                                    | Los campos indicados con * sor                                                                     |
| ] | <ul> <li>Formulario para Citaciones y Noti</li> </ul>                                                      | ficaciones Electrónicas                                                                                                    |                                                                                                    |
|   | Formulario para Citaci                                                                                     | ones y Notificaciones Electronicas - Dec                                                                                                    | reto 500/991 - 420/007 - Art.91.                                                                   |
|   | El presente formulario tiene cara<br>Los datos proporcionados serán<br>responsable de verificar el contr   | icter de Declaración Jurada con las responsabilidades es<br>utilizados para citar y notificar a los usuarios del Minister<br>enido de su correo electrónico.                   | tablecidas en el Art. 239 del Código Penal.<br>io de Salud Pública, siendo el usuario              |
|   | Datos a Completar                                                                                          |                                                                                                    |                                                                                                    |
|   | Nombre y Apellido*:                                                                                        |                                                                                                    |                                                                                                    |
|   | Documento de identidad*:                                                                                   |                                                                                                    |                                                                                                    |
|   | Número de documento*:                                                                                      |                                                                                                    |                                                                                                    |
|   | Dirección completa*:                                                                                       |                                                                                                    |                                                                                                    |
|   | Código Postal*:                                                                                            | -                                                                                                    |                                                                                                    |
|   | Departamento*:                                                                                             | >                                                                                                    |                                                                                                    |
|   | Localidad*:                                                                                                | ~                                                                                                    |                                                                                                    |
|   | Teléfono/Celular*:                                                                                         |                                                                                                    |                                                                                                    |
|   | Correo electrónico*:                                                                                       |                                                                                                    |                                                                                                    |
|   |                                                                                                    |                                                                                                    |                                                                                                    |
|   | Clausula de Conocimiento infor                                                                             | nado                                                                                                    |                                                                                                    |
|   | De conformidad con la Ley N*<br>(LPDP), los datos suministrados<br>la siguiente finalidad: Solicitud d     | 18.331, de 11 de agosto de 2008, de Protección de Datos<br>por usted quedarán incorporados en una base de datos,<br>e registro/autorización de proyectos de investigación en s | Personales y Acción de Habeas Data<br>la cual será procesada exclusivamente para<br>seres humanos. |
|   | Los datos personales serán trat<br>evitar su alteración, pérdida, tra<br>para las que han sido solicitadas | ados con el grado de protección adecuado, tomándose las<br>tamiento o acceso no autorizado por parte de terceros que<br>s al usuario.                                          | s medidas de seguridad necesarias para<br>e lo puedan utilizar para finalidades distintas          |
|   | El responsable de la base de da<br>actualización, inclusión o supres                                       | tos es el Ministerio de Salud y la dirección donde podrá e<br>ión, es Avenida 18 de Julio 1892, según lo establecido er                                                        | ercer los derechos de acceso, rectificación,<br>la LPDP.                                           |
|   | Términos de la cláusula*: (                                                                                | Acepto los términos                                                                                                    |                                                                                                    |

2.6. Le aparecerá una ventana con la confirmación de su registro y el número adjudicado a su proyecto. Usted podrá descargar una constancia de esta solicitud. La misma le será solicitada por los Comités de Ética Institucionales para evaluar su proyecto. Asimismo, usted podrá descargar el reporte con los datos ingresados.

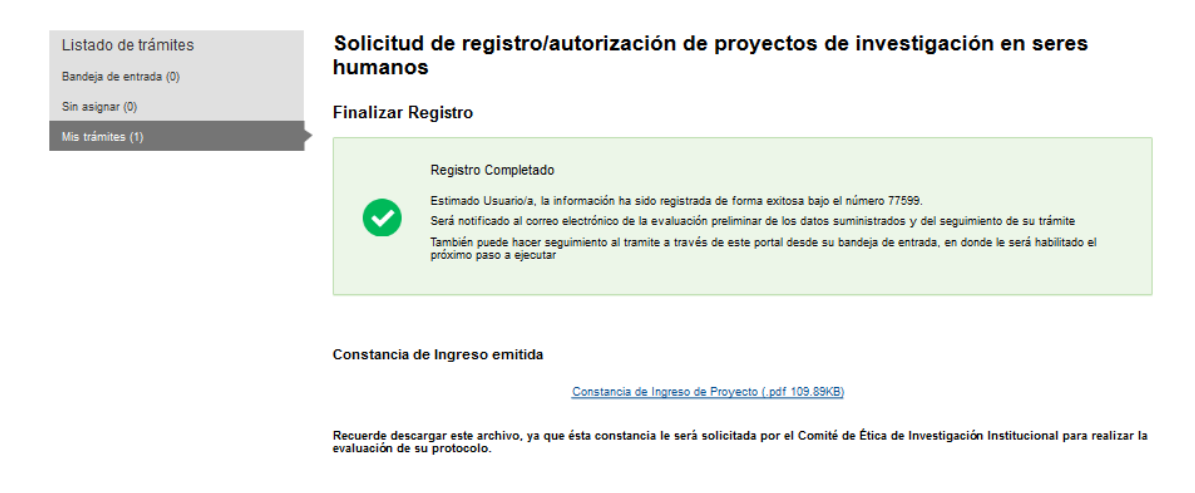

2.7. Usted recibirá un email confirmatorio de su solicitud con la constancia como adjunto.

2.8. Una vez que la CNEI analice su solicitud usted recibirá un nuevo email confirmando la validación del registro.

2.9. Si ingresa nuevamente al portal podrá visualizar el estado de sus trámites. Y tendrá la opción de solicitar evaluación/autorización por el MSP en caso que corresponda (ver paso 3). En caso que esté seguro que no es necesaria la autorización de la DES o de la CNEI para realizar su proyecto, puede marcar **NO** y con esto darle terminar a su registro.

ATENCION: SI REALIZA ESTO NO PODRÁ SOLICITAR EN LÍNEA LA AUTORIZACIÓN AL MSP. Si tiene dudas, solicite la evaluación del protocolo al Comité de Ética en Investigación Institucional correspondiente y consulte sobre este punto. En caso de que no sea necesario presentarlo al MSP ingrese en su cuenta y finalice el trámite.

# PASO 3: SOLICITAR AUTORIZACIÓN DEL MSP (DES Y/O MSP) PARA REALIZAR LA INVESTIGACIÓN (CUANDO CORRESPONDA)

3.1. Antes de solicitar autorización debe contar con la aprobación de los Comités de Ética en Investigación Institucionales (CEII) correspondientes

3.2. Deberá asegurarse de tener toda la documentación necesaria antes de solicitar la autorización.

En TODOS los casos:

- 1) Constancia de registro ante el MSP
- 2) Protocolo de Investigación (identificando la versión aprobado por el CEII)
- 3) Información para el paciente y formulario de consentimiento informado (identificando la versión aprobado por el CEII)
- 4) Aval(es) institucional(es) de las instituciones donde se realizará la investigación
- 5) Constancia de aprobación del (los) CEII acreditado(s)
- 6) CV de los investigadores

En caso de ENSAYO CLÍNICO (requiere evaluación por la DES) deberá agregar:

- 7) Formulario de Solicitud de Evaluación de Protocolo de Ensayo Clínico (FO-13220)
- 8) Documentación adicional solicitada por la DES (detallada en el formulario)

3.3. Toda la documentación deberá estar contenida en un solo documento en formato pdf foliado e identificado con el número de registro (R) y la versión del archivo (V): Ej R1111-V1. Esta versión podrá ir cambiando de acuerdo a las modificaciones que le soliciten en la evaluación. Cada vez que realice una modificación al documento deberá cambiar la versión a la siguiente correlativa.

3.4. Cuando tenga el documento en pdf con toda la documentación solicitada, deberá ingresar al portal y buscar el proyecto en su bandeja de trámites. Si su registro fue validado, se le desplegará la siguiente ventana, en la cual deberá solicitar evaluación/autorización marcando **SI** y luego **SIGUIENTE**.

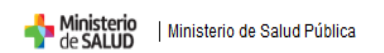

PENERVIA Bienvenido, <u>Cristina</u>\*

| Sin asignar (0)<br>Mis trámites (2) | 1<br>Registro de Proyecto                                                                                                    | 2<br>Formulario para Citaciones y<br>Notificaciones Electrónicas                                                                                                    | 3<br>Solicitar la evaluación/autorización<br>del proyecto ante el MSP                                                      |
|-------------------------------------|----------------------------------------------------------------------------------------------------|----------------------------------------------------------------------------------------------------|----------------------------------------------------------------------------------------------------|
|                                     | Solicitar la evaluación/autor                                                                                                    | ización del proyecto ante el MSP                                                                                                    | l ne namme indicades rom * son obligation                                                                                  |
|                                     | Solicitar la evaluación/autorizació                                                                                                    | in del proyecto ante el MSP                                                                                                    | Lie cample inside con our our congest                                                                                      |
|                                     | Advertencia<br>Para solicitar la evaluación del p<br>ética institucionales.                                                                               | vroyecto ante el Ministerio de Salud, debe presentar la co                                                                                                    | rrespondiente aprobación de los comités de                                                                                 |
|                                     | Atención<br>- Si está seguro que el proyecto<br>- Si sabe que requerirá aprobaci<br>Institucional (CEII), marque SI y<br>- Si tiene dudas cuando solicite | registrado no requiere autorización por parte del MSP (Cl<br>ón por parte del MSP, cuando tenga la aprobación del o d<br>solicite la evaluación por parte del MSP subiendo toda la<br>la evaluación del protocolo al CEII correspondiente, cons | VEI y/oDES) marque NO.<br>2 los Comité(s) de Etica de Investigación<br>adocumentación requerida.<br>ulte sobre este punto. |
|                                     | Acciones —                                                                                                    | ⊃v₀<br>⊃si                                                                                                    |                                                                                                    |
|                                     |                                                                                                    |                                                                                                    |                                                                                                    |

3.5. Se le desplegará la siguiente ventana en la cual deberá subir el documento en pdf (Ej.:R1111-V1). Una vez cargado el documento debe marcar **SIGUIENTE**.

| s trámites (2) | 1         2         3           Registro de Proyecto         Formulario para Citaciones y<br>Notificaciones Electrónicas         Solicitar la evaluación/autorización<br>del proyecto ante el MSP                                                                                                    |
|----------------|----------------------------------------------------------------------------------------------------|
|                | Solicitar la evaluación/autorización del proyecto ante el MSP                                                                                                    |
|                | Solicitar la evaluación/autorización del proyecto ante el MSP<br>Advertencia<br>Para solicitar la evaluación del proyecto ante el Ministerio de Salud, debe presentar la correspondiente aprobación de los comités de<br>ética institucionales.                                                                                                    |
|                | Atención                                                                                                    |
|                | Acciones<br>Desea solicitar la<br>evaluación/autorcación*:<br>Documentación del<br>Proyecto*:<br>Ø Subir archivo                                                                                                    |
|                | Documentación Solicitada      I. En TODOS los casos:         e Constancia de registro ante el MSP         e Protocolo de investigación (dentificando la versión)         e Información para el paciente y Formulano de Consentimiento Informado (identificando la versión).         e Aval(es) Institucional(es) del (los) Logreles) donde se realiza(n) la(s) investigación(es)         e Constancia de aprobación del (los) Comité(s) de Ética en Investigación Institucional(es) del dicos logreles)         e Constancia de aprobación del (los) Comité(s) de Ética en Investigación(es) acreditado (s)         E. En caso de ENAVO CLINICO (requiere e valuación adicionalo por la División Evaluación Sanitaria-DES) deberá agregar:         e Formulario de Solicitud de Evaluación de Protocolo de Ensayo Clinico (FO-13220)         e Documentación adicional solicitada por la DES (detallada en el formulario). |
|                | Instructivo                                                                                                    |

3.6. En su bandeja podrá visualizar el estado de su trámite y en que dependencia del MSP se encuentra. Por defecto, el trámite irá a la DES. En caso de no corresponder evaluación por esta dependencia, será enviado a la CNEI.

| Ministerio   Ministerio de Salud Pública      |       |                                                                                      |                                           |            |                         |           | PERSINCA<br>Bienvenido, <u>Cristina</u> * |
|-----------------------------------------------|-------|--------------------------------------------------------------------------------------|-------------------------------------------|------------|-------------------------|-----------|-------------------------------------------|
| Listado de trámites<br>Bandeja de entrada (2) | Trán  | nites en que ha participado                                                          | •                                         |            |                         |           | Búsqueda avanzada                         |
| Sin asignar (0)<br>Mis trámites (2)           | Id    | Nombre                                                                               | Etapa Actual                              | Documento  | Fecha<br>Modificación   | Estado    | Acciones                                  |
|                                               | 77599 | Solicitud de registro/autorización de proyectos de<br>investigación en seres humanos | Procesar solicitud de<br>evaluación (DES) | uy-<br>ci- | 23.ago.2018<br>12:38:08 | Pendiente | Ver historial -                           |
|                                               | 77651 | Solicitud de registro/autorización de proyectos de<br>investigación en seres humanos | Consultar Registro de<br>Proyecto         | uy-<br>ci- | 23.ago.2018<br>09:38:25 | Pendiente | Ver historial -                           |

3.6. Luego de ser evaluado y en caso de tener observaciones usted recibirá las mismas vía email. Cuando realice los cambios solicitados por el MSP, Ud. deberá crear un nuevo documento en pdf foliado identificando la nueva versión del mismo (Ej.: R1111-V2) y subirlo a la plataforma.

3.7. Cuando se levanten todas las observaciones o en caso de no tenerlas, el proyecto será autorizado y usted recibirá una notificación de la DIGESA.